## Rechargeable/battery Powered WiFi RFID

This is a very portable and easy to use RFID reader. We have made it battery powered and wireless. Physical dimensions:

- 29cm x 29cm x 5.5cm
- 2.2kg

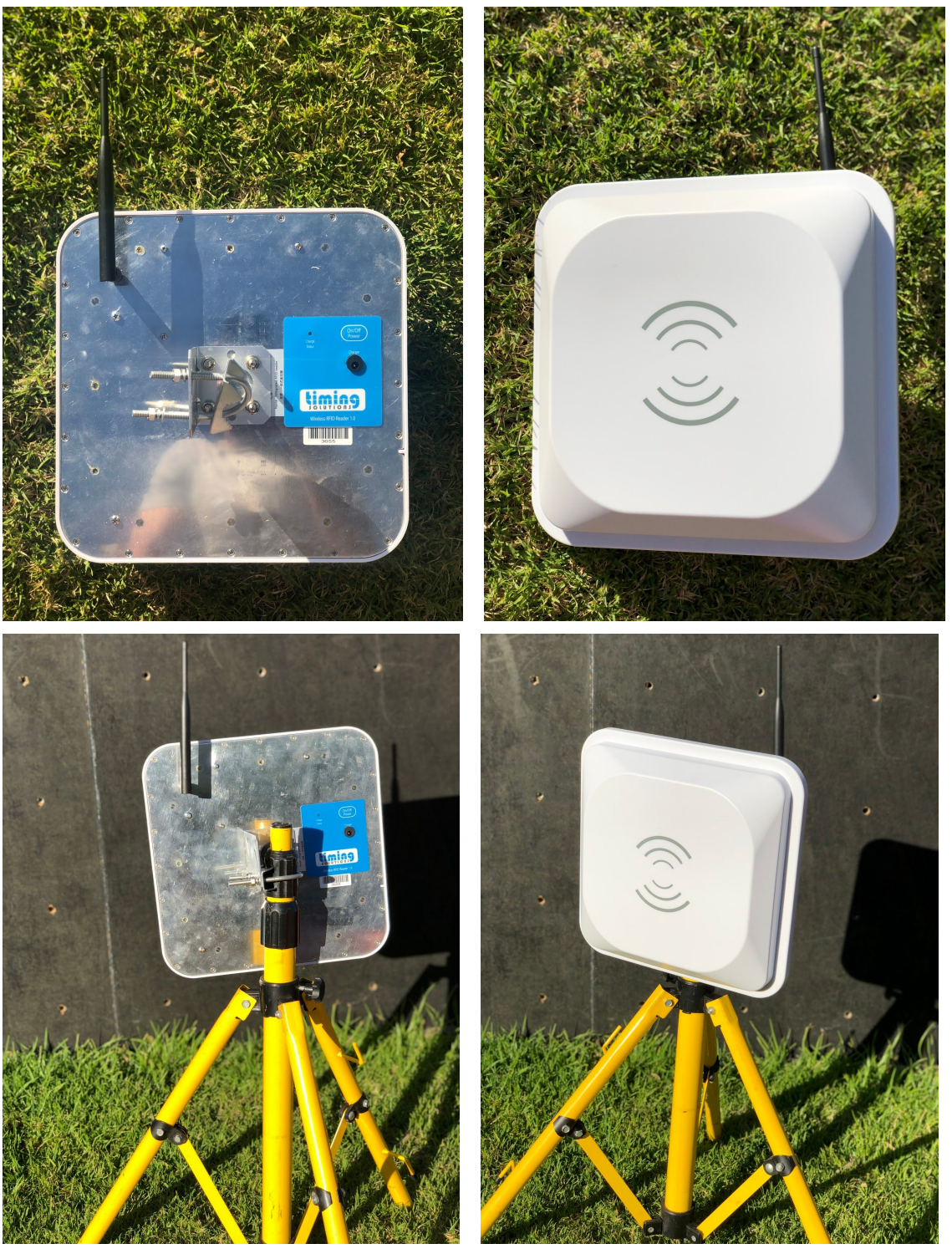

Note - the tripod is not included. This is a suitable tripod option

## Technical details:

- Long Range RFID Integrated Reader (Model CL7206B5A)
- UHF 920-925 MHz frequency range
- 100 tags per second read rate
- Read range up to 6m (minimum human contact distance 45cm\*)
- WiFi communication via Timing Solutions Timing Hub
- Battery 3.7v 20 Ah LiPo recharge 5hr of racing capacity (included in purchase)
- Charger 12v 5A (included in purchase)

\*RF Safety (People in the proximity of RF transmitters) - make sure you have at least 45 cm between the reader and athletes.

How to use this hardware:

**Note**: make sure you have the latest Timing Hub firmware v1.29 and RaceHQ 3.21.92 - <u>latest</u> 1. Startup RaceHQ with your timing hub connected

| RaceHQ Setup                                                                                                    |                                                                                                    | ? ? ¢ — 🗆 X            |
|----------------------------------------------------------------------------------------------------|----------------------------------------------------------------------------------------------------|------------------------|
| RaceHQ Setup                                                                                                    | ored for after reading<br>Digital Clock:<br>Serial Port Select Port<br>Clock behaviour @ Mirror race clock<br>Format ○ HetrMisS @ Mirssiss<br>Brightness @ Mirssiss<br>Brightness @ Mirssiss<br>Brig | ? ? Q — D X<br>Go Race |
| Senia Horn Select Port<br>Senia Horn 2 Select Port<br>Senia Port 2 Select Port<br>RFID Module R2000<br>Anterna Setup<br>1 2 3 4 | Read only tags in member list     Read only tags starting with:     3000     Only allow one time per checkpoint     Click here to download RFID reader drivers                                                                                                    |                        |
| Start Devices:                                                                                                    | TS RFID Units:       2       TS Clock Unit:         On tag read:       Image: Clock behaviour @ Wirror race dock         Ø Beep       Stop on winning i         Ø Flash       Format () #H-MM-ISS         Ø MM-ISSI-SS                                                                                                    | Version 3.21.92        |

2. You have the option to say how many readers you want to be connected to the Finish Line. You also get to say if you want the readers to Beep each time the reader reads a tag and or Flash the LED on the back of the reader

| RaceHQ Setup                                                                                                    | ? 🤊 O — 🗆 🗙                                                                                                   |
|----------------------------------------------------------------------------------------------------|----------------------------------------------------------------------------------------------------|
| ))) RFID ~                                                                                                    | Go Race                                                                                                    |
| 10 seconds $\sim$ Time an RFID tag will be ignored for after reading                                                                                                    | Use external start line                                                                                       |
| RFID Scanner       Digital Clock         Serial Port       Select Port         Clock behaviour       Mirror race dock         Stop on winning time         Format       HH:MM:SS IS         Brightness       Set         Low       High         Serial Port       Select Port         Serial Port       Select Port         RFID Long Range Scanner       Second all tags         Serial Port       Select Port | Number of checkpoints used: 0 V<br>PC RFID                                                                    |
| Serial Port 3 Select Port                                                                                                    |                                                                                                    |
| RFID Module R2000       ?       Only allow one time per checkpoint         Antenna Setup       ?       Click here to download RFID reader drivers         1       2       3       4                                                                                                    |                                                                                                    |
| TS RFID Units:       2         On tag read:       ☑         ☑ Beep       ☑         ☑ Flash       ☑                                                                                                    | TS Clock Unit.<br>Clock behaviour @ Mirror race clock<br>@ Stop on winning<br>Format @ HH:MM:SS<br>@ MM:SS:SS |

3. The checkpoint section lets you select the number of units you want to be connected and also to give them a name, this name will be used in the web upload and the saved events area too.

| 10 seconds    | ✓ Time an RFID tag will | be ignored | for after reading                     |                      | Use external start line                             |
|---------------|-------------------------|------------|---------------------------------------|----------------------|-----------------------------------------------------|
|               | her                     |            |                                       |                      | _                                                   |
|               |                         |            | Serial Port                           | Select Port          |                                                     |
|               |                         |            | Clock behaviour                       | Mirror race clock    | Number of checkpoints used: 3 V                     |
|               |                         |            |                                       | Stop on winning time |                                                     |
|               |                         |            | Format                                | OHH:MM:SS  MM:SS:SS  |                                                     |
|               |                         |            | Brightness                            | Low High             | 2                                                   |
| RFID Long     | Range Scanner           |            | Tag Reading                           |                      | 3                                                   |
| Serial Port   | select Port             | ~ 🔴        | Read all tags                         |                      |                                                     |
| Serial Port 2 | 2 Select Port           | ~ •        | O Read only tags in member list       |                      |                                                     |
| Serial Port 3 | Select Port             | ~ •        | O Read only tags starting with:       |                      |                                                     |
| RFID Module   | R2000                   | ~ ?        | Only allow one time per checkpo       | int                  |                                                     |
| Anten         | na Setup                |            | Click here to download RFID reader of | rivers               |                                                     |
|               | 2 3                     | 4          |                                       |                      |                                                     |
|               |                         |            |                                       |                      |                                                     |
|               |                         |            |                                       | TS RFID Units: 2 V   | TS Clock Unit:                                      |
|               |                         |            |                                       | On tag read:         | Clock behaviour  Mirror race clock                  |
|               |                         |            |                                       | Beep                 | Stop on winning '                                   |
|               |                         |            |                                       | On tag read:         | Clock behaviour   Mirror race dock  Stop on winning |

4. When you turn the WiFi RFID reader it will appear by default in the first place on the Finish line units. If you put the mouse on it you will see reception and battery etc

| RaceHQ Setup<br>N) RFID ~                                                                                                    | after reading                                                                                                    | ?                                                                                                    |
|----------------------------------------------------------------------------------------------------|----------------------------------------------------------------------------------------------------|----------------------------------------------------------------------------------------------------|
| RFID Scanner                                                                                                    | Digital Clock<br>Serial Port Select Port<br>Clock behaviour<br>Stop on winning time<br>Format HH:MM:SS @ MM:SS:SS<br>Brightness brightness Set                                                                                                    | Number of checkpoints used: 3 V<br>PC RFID<br>1 2                                                      |
| RFID Long Range Scanner   Serial Port   Serial Port 2   Serial Port 3   Select Port   Serial Port 3   Select Port   Port 3   Select Port   Port 3   Select Port   Port 4   Serial Port 5   Select Port   Port 6   Serial Port 7   Select Port   Port 8   Port 9   Port 9   Port | Tag Reading         Read all tags         Read only tags in member list         Read only tags starting with:         3000         Only allow one time per checkpoint         ck here to download RFID reader drivers         Firmware Version: V1.0?         Reception:       77%         Battery:       97%         Status:       Con | Reader3655                                                                                             |
| Start Devices:                                                                                                    | <i>TS RF voms.</i> 2<br>On tag read:<br>☑ Beep<br>☑ Flash                                                                                                    | Clock Unit:<br>Clock behaviour  Mirror race dock<br>Stop on winning '<br>Format O HH:MM:SS<br>MM:SS:SS |

5. If you want to use that device in the checkpoint and not the finish line, then click on the green blob and drag it to the checkpoint you want it to be

| RaceHQ Setup                                                    | ? 🤏 O — 🗆 🗙                     |
|-----------------------------------------------------------------|---------------------------------|
| ))) RFID ~                                                      | Go Race                         |
| 10 seconds 🗸 Time an RFID tag will be ignored for after reading | Use external start line         |
|                                                                 |                                 |
| Serial Port Select Port 🗸 🔶                                     | Number of checkpoints used: 3 V |
| Clock behaviour                                                 | PC RFID                         |
| Stop on winning time                                            |                                 |
| Brightness Set                                                  | 2                               |
| Lów High                                                        | 3                               |
| RFID Long Range Scanner Tag Reading                             |                                 |
| Serial Port Select Port                                         |                                 |
| Serial Port 2 Select Port                                       | 1                               |
| Serial Port 3 Select Port V 🔴 3000                              | 1                               |
| RFID Module R2000 V ? Only allow one time per checkpoint        |                                 |
| Antenna Setup Click here to download RFID reader drivers        | 1                               |
|                                                                 | <i>i</i>                        |
|                                                                 |                                 |
| TS DETD Units                                                   | TS Clock Unit                   |
|                                                                 |                                 |
|                                                                 | Stop on winning                 |
| ⊠ Jeep<br>∭Flash                                                | Format O HH:MM:SS               |
| Start Devices: Trigger Device:                                  | MM:SS:SS                        |
|                                                                 |                                 |
|                                                                 | . Bre ugit to you by            |
|                                                                 | Version 3.21.92                 |

6. Once the green status blob is in the checkpoint spot, you should give it a name

| RaceHQ Setup                                            |                                                                                                    | ? 🗢 🗘 — 🗆 🗙                                                                                             |
|---------------------------------------------------------|----------------------------------------------------------------------------------------------------|----------------------------------------------------------------------------------------------------|
| ))) RFID ~                                              |                                                                                                    | Go Race                                                                                                 |
| 10 seconds V Time an RFID tag will be ignored for after | er reading                                                                                                    | Use external start line                                                                                 |
| RFID Scanner                                            | Digital Clock                                                                                                    |                                                                                                    |
|                                                         | Serial Port Select Port 🗸 🔶                                                                                                    | umber of checknoints used: 3                                                                            |
|                                                         | Clock behaviour  Mirror race dock Stop on winning time Format HIH:MM:SS  MM:SS:SS Brightness                                       | RFID     1     Swim Exit                                                                                |
|                                                         | Beading                                                                                                    | 3                                                                                                    |
| Serial Port Select Port                                 | Read all tags                                                                                                    |                                                                                                    |
| Serial Port 2 Select Port                               | Read only tags in member list                                                                                                    |                                                                                                    |
| Serial Port 3 Select Port                               | Read only tags starting with:                                                                                                    |                                                                                                    |
| RFID Module R2000 V ?                                   | Only allow one time per checkpoint                                                                                                 |                                                                                                    |
| Antenna Setup                                           | ere to download RFID reader drivers                                                                                                |                                                                                                    |
|                                                         |                                                                                                    | 5                                                                                                    |
| Start Devices:                                          | TS RFID Units:       2       ✓         On tag read:       ☑       ☑         ☑ Beep       ☑       ☑         ☑ Flash       ☑       ☑ | TS Clock Unit.<br>Clock behaviour  Mirror race dock<br>Stop on winning '<br>Format HH:MM:SS<br>MM:SS:SS |
|                                                         |                                                                                                    | Version 3.21.92                                                                                         |

7. When you go to the race screen, you will see the status on the screen here

| (   | Ro | <b>KeHQ</b> RFID - Ra | ace-03 | 0           | Setup         | 🥸 🗗    |          | STREET | 3        | • • -           |          |
|-----|----|-----------------------|--------|-------------|---------------|--------|----------|--------|----------|-----------------|----------|
| 101 |    |                       |        | Y Select ev | ent, gender a | nd age |          |        |          |                 |          |
|     |    |                       | Even   | t Setup     | Mix ~         | Mix ~  |          |        | Star     | 00:00           | :00.0    |
|     |    |                       |        | r 1         |               | T.     | 7 7      | Co     | omments  | Recalculat      | e Places |
|     | #  | Athlete/Team          | Age    | Gender      | Event         | Course | Category | Lap    | Lap Time | Wave Time       | Race Ti  |
|     |    |                       |        |             |               |        |          |        |          |                 |          |
|     |    |                       |        |             |               |        |          |        |          |                 |          |
|     |    |                       |        |             |               |        |          |        |          |                 |          |
|     |    |                       |        |             |               |        |          |        |          |                 |          |
|     |    |                       |        |             |               |        |          |        |          |                 |          |
|     |    |                       |        |             |               |        |          |        |          |                 |          |
|     |    |                       |        |             |               |        |          |        |          |                 |          |
|     | <  |                       |        | Filter by   | Source: 🔽 🗚   |        |          | P3     |          |                 | >        |
|     |    | Ignore                |        | Checkpoint  | Status:       |        |          |        |          |                 |          |
|     | _  |                       |        | Lickpoint   |               |        |          |        |          | brought in      | a vou by |
|     |    |                       |        |             |               |        |          |        |          | Version 3.21.92 | Siming   |

## 8. In your race screen, you can see the Source and Type on the screen like this

| RaceHQ RFID - Race-0      | 30: (m)                        | 🔄 🎒 🖽 🧮 🚇 🛷 🗏 ? 🤏 o — 🗆 |     |           |             |         |                    |                     |
|---------------------------|--------------------------------|-------------------------|-----|-----------|-------------|---------|--------------------|---------------------|
|                           | $\Psi$ Select event, gender an | d age                   |     |           |             |         |                    |                     |
|                           |                                |                         | Eve | ent Setup | Mix ~ Mix ~ | Trigger | Rerun              | Stop 00:00:2        |
| # Athlata/Team Age        | Condor Evont                   | Course Category         | Lan | Lan Timo  | Wayo Timo   |         | 16 Comments        | Recalculate Pl      |
| * Adhete/Team Age         | Gender                         | course category         |     | 13 71     | 13 71       | 13.71   | Swim Exit Antenna? | <u>Edit Columns</u> |
| 4 e2000017261100670530e2  |                                |                         | 1   | 13.74     | 13.74       | 13.74   | Swim Exit Antenna2 |                     |
| 5 e2000017261100610540e3  |                                |                         | 1   | 13.84     | 13.84       | 13.84   | Swim Exit Antenna2 |                     |
| 6 e2000017261100660530e2  |                                |                         | 1   | 13.90     | 13.90       | 13.90   | Swim Exit Antenna2 |                     |
| 7 e2000017261100790530e2  |                                |                         | 1   | 13.93     | 13.93       | 13.93   | Swim Exit Antenna2 |                     |
| 8 3000300833b2ddd9014001  |                                |                         | 1   | 14.03     | 14.03       | 14.03   | Swim Exit Antenna2 |                     |
| 9 e2000017261101190530e2  |                                |                         | 1   | 14.17     | 14.17       | 14.17   | Swim Exit Antenna2 |                     |
| 0 e2000017261100980530e2  |                                |                         | 1   | 14.25     | 14.25       | 14.25   | Swim Exit Antenna2 |                     |
| 1 e2000017261100690540e3  |                                |                         | 1   | 14.28     | 14.28       | 14.28   | Swim Exit Antenna2 |                     |
| 2 e2000017261101360530e2  |                                |                         | 1   | 14.36     | 14.36       | 14.36   | Swim Exit Antenna2 |                     |
| 3 e2000017261101060530e2  |                                |                         | 1   | 14.47     | 14.47       | 14.47   | Swim Exit Antenna2 |                     |
| 4 e2000017261100800530e2  |                                |                         | 1   | 14.66     | 14.66       | 14.66   | Swim Exit Antenna2 |                     |
| 15 e2000017261100560530e2 |                                |                         | 1   | 14.82     | 14.82       | 14.82   | Swim Exit Antenna2 |                     |
| 16 3000300833b2ddd9014036 |                                |                         | 1   | 15.60     | 15.60       | 15.60   | Swim Exit Antenna2 |                     |
| Ignore                    | Filter by Source: 🗹 All        | Finish CP1 CP2 CP       | 3   |           |             | 1       |                    |                     |